# Manulife

### **My Clients reporting**

#### Payment method summary report

Within **My Clients**, you can generate a report that highlights the various payment methods that your clients are using for active insurance policies and investment contracts/accounts. To generate the report, follow the steps below:

Step 1: Once logged into My Clients, select Activity from the Reports menu.

| 📶 Ma                                                           | nulife                 | N               | ew Account/Policy | ٩                |
|----------------------------------------------------------------|------------------------|-----------------|-------------------|------------------|
|                                                                |                        |                 | Help              | Français   Close |
| SEARCH                                                         | Basic Search           |                 |                   |                  |
| Basic Search<br>Advanced Search<br>GENERAL<br>View Change Logs | Account/Policy Number: |                 |                   |                  |
| TRANSACTIONS<br>New Contract<br>Address Change                 | Surname/Company Name:  | First Name:     | ]                 |                  |
| Bank & PAC Change<br>Deposit<br>Reconciliation                 | Date of Birth          |                 |                   |                  |
| REPORTS<br>Activity<br>Financial                               | O Ø CIF ID:            |                 |                   |                  |
| Distributor<br>Scheduled Reports                               | Exact Search           | Phonetic Search |                   |                  |

Step 2: In the Investments or Life and Living Benefits section, select Payment Method Summary Report and then select Go.

| 🌃 Ma                                                                                                    | nulife                                                                                                    |
|----------------------------------------------------------------------------------------------------|----------------------------------------------------------------------------------------------------|
|                                                                                                    | Help   Français   Close                                                                                                    |
| SEARCH<br>Basic Search<br>Advanced Search<br>GENERAL                                                          | Activity<br>Custom reports provide you with a variety of pre-defined prospecting, financial and other related reports to help you track your<br>Manulife business.                                                                                                    |
| View Change Logs<br>REPORTS<br>Activity<br>Financial<br>Distributor<br>Scheduled Reports<br>INSURANCE INFORCE | Go         Go         Guaranteed Interest and Fixed Income Maturities Report: Report on GICs and Fixed Income Products with upcoming maturities.         Account/Policy         Number       Reference # Owner         Plan       Date         Date       Interest Option         Amount       Advisor |
| UPDATES<br>Search<br>View                                                                                     | Age 71 Report: Report on clients who are candidates for Retirement Income Products.           Account/Policy         Account/Policy           Number         Client Name         Age         Date of birth         Plan         Effective Date         Servicing Advisor                               |
|                                                                                                    | Payment Method Summary Report: Report on payment method used for regular payments to and from Manulife     Account/Policy     Number Owner Product type method frequency     Go                                                                                                    |

### Manulife

- Step 3: In the Common section, select the Line of Business, Report Format and Language preference.
- Step 4: For back offices only: Reports may be generated for a specific advisor. Enter the Advisor name, click Find Advisor and proceed to step 5.
- **Step 5:** Select the advisor's name and click **Add**. You can add more names to the list box by following the same process.
- Step 6: Select Schedule Report.

| 📶 Ma                                            | nulife                                 | NEW<br>ACCOUNT/POLICY | ٩     |
|-------------------------------------------------|----------------------------------------|-----------------------|-------|
|                                                 |                                        | Help Français         | Close |
| SEARCH                                          | Payment Method Summary Report          |                       |       |
| Advanced Search                                 | Common                                 |                       |       |
| REPORTS<br>Activity<br>Financial<br>Distributor | Line of Business(LOB):                 | Insurance Investments |       |
| Scheduled Reports                               | Report Format:                         | PDF     Excel         |       |
| INSURANCE INFORCE<br>UPDATES                    | Language:                              | English               | h     |
| Search<br>View                                  | Distributor                            |                       |       |
|                                                 | Advisor Name:                          |                       |       |
|                                                 | Advisor-<br>Test Advisor<br>Add Remove | -                     | *     |
| Ι                                               | Schedule Report Clear Form             |                       |       |

**Step 7:** The report will then be added to your list of **Scheduled Reports**. The status will show as **Pending**. Depending on the number of results, it could take a few minutes to generate the report.

| 📶 Ma                                                                     | nulife                                                                                                    | New Account/Policy                        | <b>Q</b>               |
|--------------------------------------------------------------------------|----------------------------------------------------------------------------------------------------|-------------------------------------------|------------------------|
|                                                                          |                                                                                                    | He                                        | elp   Français   Close |
| SEARCH<br>Basic Search<br>Advanced Search<br>GENERAL<br>View Change Logs | Scheduled Reports           You have scheduled following reports. Select a report           View Report         Refresh | with a Completed Status then Click View R | eport.                 |
| REPORTS                                                                  | Report Name                                                                                                    | Request Date/Time                         | Status                 |
| Activity<br>Financial                                                    | <ul> <li>Payment Method Summary Report</li> </ul>                                                                       | 08-Mar-2019 01:20 PM EST                  | Pending                |
| Distributor<br>Scheduled Reports                                         | O Payment Method Summary Report                                                                                         | 21-Feb-2019 08:55 AM EST                  | Complete               |
| INSURANCE INFORCE<br>UPDATES                                             | View Report Refresh                                                                                                    |                                           |                        |
| Search<br>View                                                           |                                                                                                    |                                           |                        |

# Manulife

Step 8: Click **Refresh** to reload this screen and check the status of the report.

Step 9: Once the status has changed to Complete, select the report name and click View Report.

| 📶 Ma                            | nulife                                                | New Account/Policy                           | ٩                 |
|---------------------------------|-------------------------------------------------------|----------------------------------------------|-------------------|
|                                 |                                                       | He                                           | Ip Français Close |
| SEARCH                          | Scheduled Reports                                     |                                              |                   |
| Basic Search<br>Advanced Search | You have scheduled following reports. Select a report | t with a Completed Status then Click ∀iew Re | port.             |
| REPORTS                         | View Report Refresh                                   |                                              |                   |
| Activity                        |                                                       |                                              |                   |
| Distributor                     | Report Name                                           | Request Date/Time                            | Status            |
| Scheduled Reports               | Payment Method Summary Report                         | 08-Mar-2019 01:20 PM EST                     | Complete          |
| INSURANCE INFORCE<br>UPDATES    |                                                       |                                              |                   |
| Search<br>View                  | View Report Refresh                                   |                                              |                   |

**Please note:** The payment method summary report will only display one PAC per client. If your client has multiple active PAC's, please review My Clients for further details.